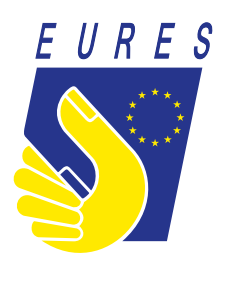

# **EURES**

Wskazówki dotyczące tworzenia danych uwierzytelniających login UE w celu uzyskania dostępu do konta w portalu EURES

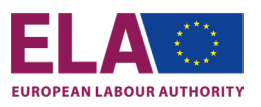

2 WSKAZÓWKI DOTYCZĄCE TWORZENIA DANYCH UWIERZYTELNIAJĄCYCH LOGIN UE

# EURES

# Wskazówki dotyczące tworzenia danych uwierzytelniających login UE w celu uzyskania dostępu do konta w portalu EURES

## **INFORMACJE OGÓLNE**

Od stycznia 2022 r. portal EURES ma nowy, bezpieczny system logowania użytkownika -jest to Login UE.

Niniejsze wskazówki pomogą Państwu stworzyć konto Login UE na stronie internetowej ECAS. Po utworzeniu loginu i skonfigurowaniu uwierzytelniania dwuskładnikowego (2FA) będą mogli Państwo korzystać z funkcji logowania i uzyskiwać dostęp do portalu EURES (<u>https://ec.europa.eu/eures/public/homepage</u>).

Cały proces jest bardzo prosty – aby uzyskać dostęp do swojego konta i móc korzystać z licznych usług portalu należy wykonać trzy kroki:

- Krok 1. Na stronie ECAS należy utworzyć swój Login UE.
- Krok 2. Ustawić uwierzytelnienie dwuskładnikowe.
- Krok 3. Zalogować się do portalu EURES, używając dwuskładnikowego uwierzytelnienia Loginu UE.

# JAK TO DZIAŁA?

Login UE służy do weryfikowania tożsamości osób logujących się i umożliwia użytkownikom bezpieczne odzyskiwanie ustawień osobistych, historii i praw dostępu. Gwarantuje to lepsze bezpieczeństwo Państwa danych osobowych przechowywanych w portalu.

Należy pamiętać, że dane uwierzytelniające Login UE/konto to coś odmiennego od danych konta w portalu EURES.

Login UE to system, który daje użytkownikowi dostęp do konta w portalu EURES, natomiast zakładanie konta logowania UE odbywa się w ramach innego systemu zwanego ECAS.

Aby uzyskać dostęp do swoich danych uwierzytelniających Login UE w portalu EURES należy przeprowadzić wskazaną poniżej procedurę:

- Jeżeli nie mają jeszcze Państwo własnych danych uwierzytelniających Login UE, należy zacząć od Kroku
   1. Na stronie ECAS należy utworzyć swój Login UE.
- Jeżeli mają już Państwo założony Login UE, proszę przejść do Kroku 3. Poniżej pokazujemy, jak należy zalogować się i uzyskać dostęp do portalu EURES.

#### **Zakładanie konta za pomocą uwierzytelniania dwuskładnikowego (metoda 2FA)** (tylko dwie -spośród kilku metod -są uwzględniane w przypadku portalu EURES)

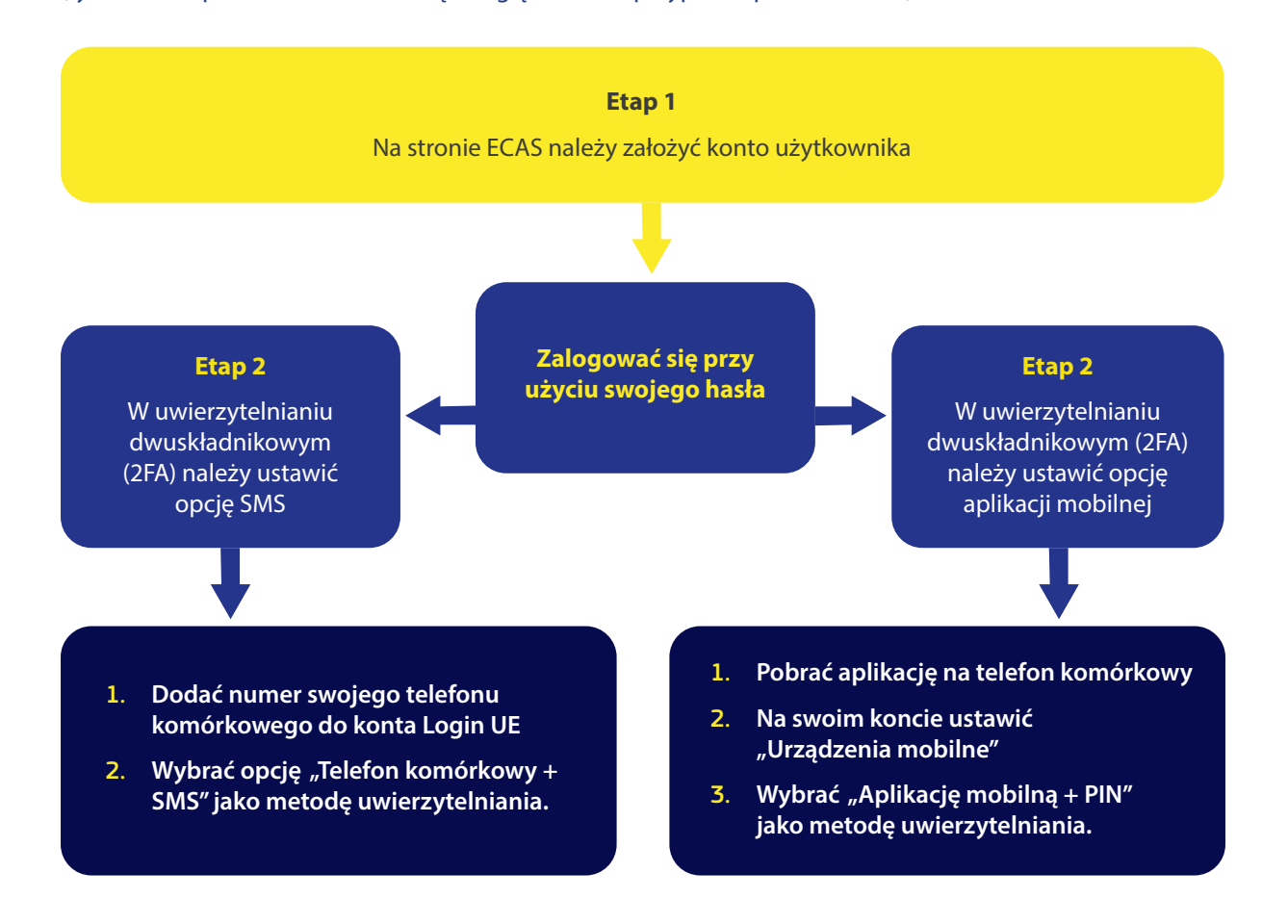

### **KROK 1** – TWORZENIE DANYCH UWIERZYTELNIAJĄCYCH LOGIN UE

#### Dane uwierzytelniające Login UE można utworzyć tutaj: https://webgate.ec.europa.eu/cas/.

#### **EU** Login

One account, many EU services

### Sign in to continue

| @outlook.com      |        |  |
|-------------------|--------|--|
| create an account | Next ) |  |
|                   |        |  |
| Create an account | Next ) |  |

0

English (en)

Na stronie głównej Loginu UE należy kliknąć na link Utwórz konto.

|                                                                                               | Wpisać swoje dane osobowe do formularza:                                                                                                    |
|-----------------------------------------------------------------------------------------------|----------------------------------------------------------------------------------------------------|
|                                                                                               | <ul> <li>Imię – Miejsce na imię nie może pozostać<br/>niewypełnione.</li> </ul>                                                                                                    |
| Create an account                                                                             | <ul> <li>Nazwisko – Miejsce na nazwisko nie może<br/>pozostać niewypełnione.</li> </ul>                                                                                                    |
| Help for external users First name                                                            | <ul> <li>Adres e-mail – Należy wpisać adres e-mail,<br/>który podali Państwo w portalu EURES jako swój<br/>preferowany adres e-mail.</li> </ul>                                                                                                    |
| Last name E-mail                                                                              | <ul> <li>Potwierdź adres e-mail – Należy jeszcze raz<br/>poprawnie wpisać swój adres e-mail.</li> </ul>                                                                                                    |
| Confirm e-mail E-mail language English (en) Enter the code                                    | <ul> <li>Język korespondencji e-mail – Należy wskazać<br/>język, w którym system Login UE ma wysyłać do<br/>Państwa korespondencję e-mail (niezależnie od<br/>języka stosowanego w interfejsie). Korespondencja<br/>jest wysyłana z systemu Login UE wyłącznie w celu<br/>weryfikacji Państwa tożsamości lub przesyłania<br/>powiadomień o bezpieczeństwie Państwa konta.</li> </ul> |
| By checking this box, you acknowledge that you have read and understood the privacy statement | <ul> <li>Kod captcha – W niektórych przypadkach może<br/>wyświetlić się kod captcha. Należy wtedy przepisać<br/>litery i cyfry z obrazka -w ten sposób użytkownik<br/>udowadnia, że to on zakłada konto. Jeżeli kod<br/>captchanie daje się odczytać, należy kliknąć na<br/>przycisk z dwiema strzałkami i wygenerować<br/>nowy kod.</li> </ul>                                      |
| Create an account                                                                             | <ul> <li>Oświadczenie o prywatności - Należy zapoznać<br/>się z oświadczeniem o ochronie prywatności, które<br/>jest dostępne pod podanym linkiem, i zaznaczyć<br/>pole akceptacji podanych tam warunków.</li> </ul>                                                                                                    |
|                                                                                               | Aby kontynuować należy kliknąć " <b>Utwórz konto</b> ".                                                                                                    |

| Create an account                                                              | Tuż po kliknieciu w przyci        |
|--------------------------------------------------------------------------------|-----------------------------------|
| Thank you for registering, you will receive an e-mail allowing you to complete | " <b>Utwórz konto</b> " pojawi si |
| the registration process.                                                      | komunikat potwierdzając           |

Po poprawnym wypełnieniu formularza na podany przez użytkownika adres e-mail wysyłana jest wiadomość w celu zweryfikowania, czy ma on dostęp do utworzonego właśnie konta (należy podać ten sam adres e-mail, którego użytkownik używa do konta w portalu EURES).

| dal - Christelle Fanst - Datiosk - Profile 1 - Microsoft Fidge                                                                                                    | - • ×                       |
|----------------------------------------------------------------------------------------------------|-----------------------------|
| b Reply all   Y 🐻 Delete 🛇 Junk Block ····                                                                                                    |                             |
| /our password                                                                                                    |                             |
| Authentication Service <automated-notifications@nomail.ec.europa.eu></automated-notifications@nomail.ec.europa.eu>                                                                                                    | 5 5 ->                      |
| Moin 10/10/2021 3:05 PM<br>To: You                                                                                                    |                             |
| Dear Christelle EURES.                                                                                                    |                             |
| You have been registered in EU Login.                                                                                                    |                             |
| Your email address is euloginuser@outlook.com.                                                                                                    |                             |
| To create your password, follow the link below:                                                                                                    |                             |
| thalink                                                                                                    |                             |
| You have a maximum of 24 hr, starting from the time that this message was sent, to create your password, but you are encouraged to do so immediate time, you can make another remued by following the same link: you will then need to re-enter your username and confirm your remuest. | ely if possible. After this |
| If the above link does not work, you can copy the following address (make sure the complete address is copied)) and paste it into your browser's address                                                                                                    | ess bar:                    |
|                                                                                                    | 1                           |
| Instead of replying to this message, if you have a problem, please follow the help or contact information on the site where you were trying to register.                                                                                                    |                             |
| Note that it may take up to 5 minutes after reception of this mail before the above-mentioned site will recognize your registration.                                                                                                    |                             |
| Sent to you by EU Login                                                                                                    |                             |
|                                                                                                    |                             |
|                                                                                                    |                             |
|                                                                                                    |                             |
|                                                                                                    |                             |
|                                                                                                    |                             |
|                                                                                                    |                             |
|                                                                                                    |                             |
|                                                                                                    |                             |
|                                                                                                    |                             |
|                                                                                                    |                             |
|                                                                                                    |                             |
|                                                                                                    |                             |
|                                                                                                    |                             |

### Wiadomość **e-mail powinna pojawić się** w skrzynce

pocztowej użytkownika w ciągu kilku minut. W razie jej nieotrzymania należy sprawdzić też folder ze spamem lub folder z wiadomościami-śmieciami.

W ciągu 24 godzin należy **kliknąć link** przesłany w wiadomości e-mail (lub też wkleić/skopiować link do paska adresu przeglądarki).

Wtedy użytkownik zostanie poproszony, by **utworzył hasło**, a następnie -by je **potwierdził**; ma to na celu sprawdzenie, że nie wpisał hasła z błędem.

Pole "Adres e-mail" jest już wstępnie wypełnione i nie można go zmienić. W tym polu powinien wyświetlać się adres e-mail podany wcześniej przez użytkownika.

#### Wskazówka:

W systemie Login UE należy posługiwać się tym samym adresem e-mail, z którego użytkownik korzysta w portalu EURES.

## **KROK 1** – TWORZENIE DANYCH UWIERZYTELNIAJĄCYCH LOGIN UE

| New password                                                                                                    |                                                                                                    |
|----------------------------------------------------------------------------------------------------|----------------------------------------------------------------------------------------------------|
| Please choose your new password. n (External)                                                                                                    | W pole " <b>Nowe hasło</b> " należy wpisać<br><b>hasło</b> , którym użytkownik będzie chcia<br>się posługiwać.                                                            |
| New password                                                                                                    | Musi ono składać się z co najmniej 10<br>znaków i stanowić połączenie:                                                                                                    |
| Confirm new password                                                                                                    | • wielkich liter: od A do Z                                                                                                    |
|                                                                                                    | • małych liter: od a do z                                                                                                    |
| Submit                                                                                                    | • cyfr: od 0 do 9                                                                                                    |
| Passwords cannot include your username and must contain at<br>least 8 characters chosen from at least three of the following four<br>character groups (white space permitted);                                                                              | <ul> <li>znaków specjalnych !"#\$%&amp;'()*+,-</li> <li>./:;&lt;=&gt;?@[\]^_`{ }~</li> </ul>                                                                              |
| <ul> <li>Upper Case: A to Z</li> <li>Lower Case: a to z</li> <li>Numeric: 0 to 9</li> <li>Special Characters: I"#\$%&amp;'()*+,-/;&lt;=&gt;?@[])^_`{]}~</li> <li>Examples: SEN5RbaW GwOzMg9m U(nuCuwh</li> <li>[Generate other sample passwords]</li> </ul> | Hasło powinno być możliwie długie<br>i złożone (dzięki temu konto będzie<br>lepiej zabezpieczone). Jednak warto<br>wziąć pod uwagę, że hasło trzeba<br>będzie zapamiętać. |
| New password                                                                                                    | W polu "Potwierdź nowe hasło" należy<br><b>ponownie wpisać wybrane przez</b><br><b>siebie hasło</b> , a następnie kliknąć<br>przycisk " <b>Wyślij</b> ".                  |
| Pour EU Login password was successfully changed.                                                                                                    | W tym momencie użytkownik zostaje                                                                                                    |
| Proceed                                                                                                    | uwierzytelniony i może przejść do<br>serwisu EURES. W tym celu należy<br>kliknąć przycisk " <b>Dalej</b> ".                                                               |
|                                                                                                    |                                                                                                    |
|                                                                                                    |                                                                                                    |
|                                                                                                    |                                                                                                    |

| (External)                                                       |
|------------------------------------------------------------------|
| (External)                                                       |
| Sign in with a different e-mail address?<br>Password             |
| Lost your password?<br>Choose your verification method           |
| Password<br>Authenticate to EU Login with only<br>your password. |

Użytkownik zostanie poproszony, by zalogował się w celu kontynuowania procedury.

Aby rozpocząć Krok 2 procedury należy ponownie wpisać swoje **hasło**.

Na tym etapie **jedyną** dostępną pierwszą metodą uwierzytelniania jest **hasło**.

Po utworzeniu danych uwierzytelniających Loginu UE i zalogowaniu się przy użyciu hasła (ustanowieniu pierwszej metody uwierzytelniania) użytkownik powinien ustawić drugą metodę uwierzytelniania Loginu UE.

System Login UE może korzystać z różnych metod uwierzytelniania, ale w przypadku EURES wykorzystujemy tylko dwie opcje:

- Użytkownicy, którzy nie posiadają smartfonów, powinni rozważyć opcję "telefon komórkowy + SMS"
- Użytkownicy posiadający telefon typu smartfon powinni rozważyć korzystanie z aplikacji mobilnej.

### Ustawianie opcji "Telefon komórkowy + SMS"

Dla użytkowników, którzy nie mają telefonu typu smartfon, najlepszą opcją będzie zarejestrowanie numeru telefonu komórkowego, na który otrzymają SMS-em drugie uwierzytelnienie.

W tym celu wystarczy wykonać jedynie dwie czynności:

- Dodać numer swojego telefonu komórkowego do konta Login UE użytkownika;
- Wybrać opcję "Telefon komórkowy + SMS" jako metodę uwierzytelniania.

#### Login UE

| Successful login | (Esternal)<br>(Esternal)<br>MACCOURT<br>Cogne | Po pomyślnym przeprowadzen<br>uwierzytelnienia (Krok 1)<br>użytkownik powinien przesuną<br>kursor nad ikonkę koła zębateg<br>(prawy górny róg ekranu), co<br>spowoduje wyświetlenie opcji<br>menu. Należy wybrać wtedy<br>" <b>Moje konto"</b> . |
|------------------|-----------------------------------------------|----------------------------------------------------------------------------------------------------|
|------------------|-----------------------------------------------|----------------------------------------------------------------------------------------------------|

### Dodawanie numeru telefonu, aby otrzymywać wiadomości SMS

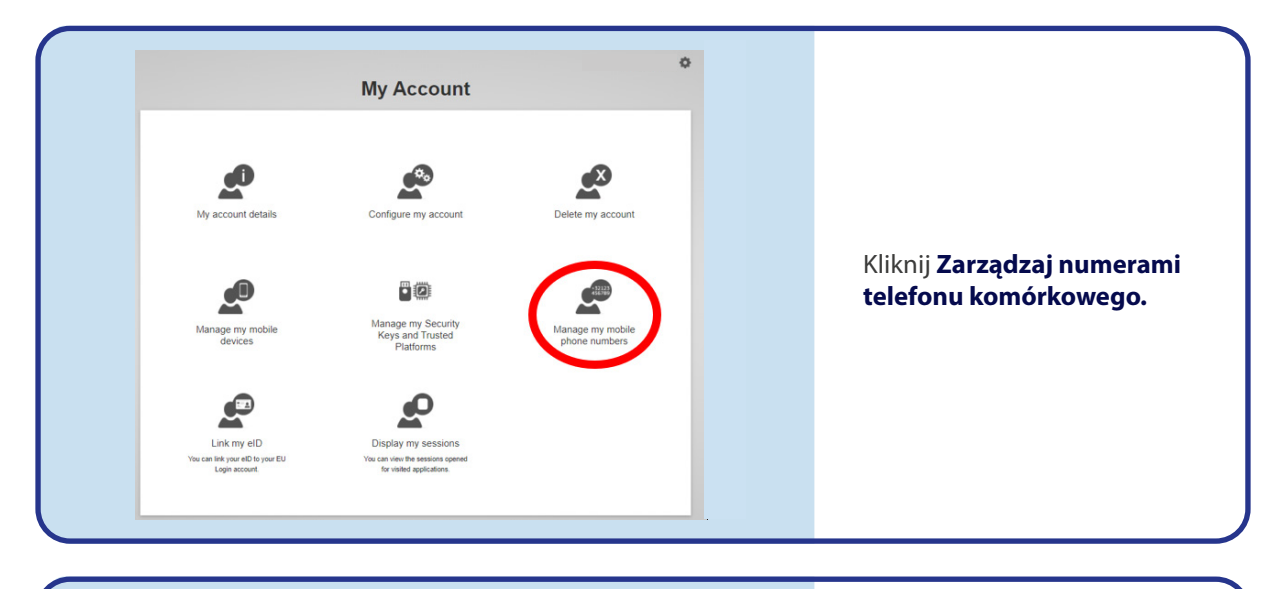

| Manage my mobile phone numbers |                                                       |
|--------------------------------|-------------------------------------------------------|
| C My Account                   | Kliknij <b>Dodaj numer<br/>telefonu komórkowego</b> . |

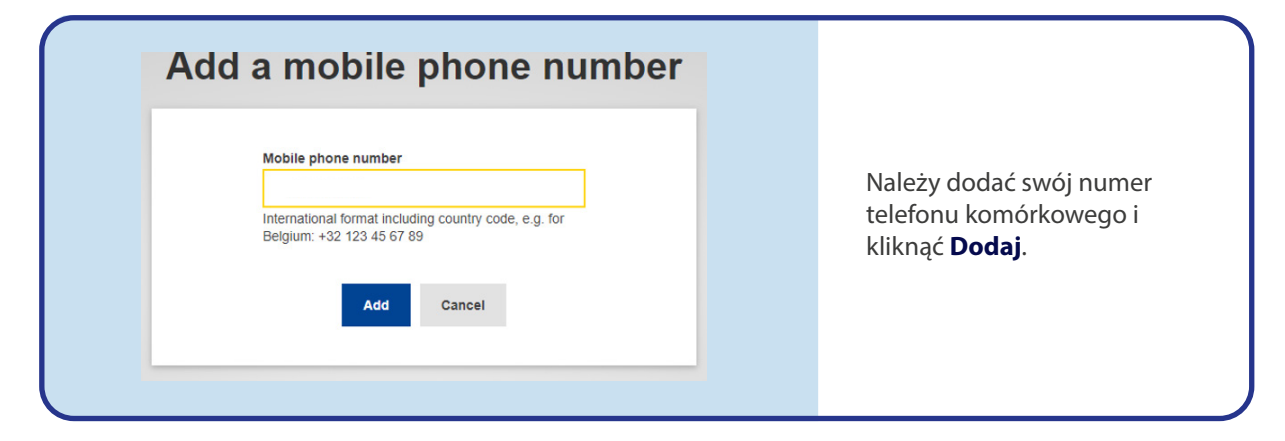

| Authentication by SMS texts         challenge         Enter the challenge sent to your mobile         phone by SMS text message. It might take         several minutes for the message to reach         your mobile phone.         Molie phone number         SMS text challenge | Po dodaniu numeru<br>telefonu komórkowego<br>system wysyła na ten<br>numer wiadomość SMS<br>zawierającą specjalny<br><b>kod sprawdzający</b> .<br>W polu "Kod                                                                                                    |
|----------------------------------------------------------------------------------------------------|----------------------------------------------------------------------------------------------------|
| Your challenge to add a mobile<br>phone number to EU Login is:<br>T 3 4 3 - L E W L                                                                                                    | sprawdzający otrzymany<br>SMS-em" należy <b>wpisać</b><br><b>kod sprawdzający</b> ,<br>a następnie kliknąć<br>" <b>Zaloguj się</b> ", aby przejść<br>do żadanej usługi.                                                                                                    |
| Use the EU Login Mobile App<br>and authenticate faster and<br>more securely.                                                                                                    | uo ządanej dstagi.                                                                                                    |
| Sent <u>18/10/2021 16:46</u><br>GMT+ <u>02:00</u>                                                                                                    |                                                                                                    |
| Manage my mobile phone numbers<br>vor mobile phone number +32<br>vor successfully.<br>Add a mobile phone<br>number<br>Delete a mobile phone<br>number<br>( My Account                                                                                                    | Numer telefonu<br>komórkowego użytkownika<br>został w ten sposób dodany<br>do konta użytkownika i<br>można go już stosować<br>przy logowaniu się do<br>Loginu UE w portalu<br>EURES przy korzystaniu<br>z uwierzytelniania<br>dwuskładnikowego za<br>pomocą wiadomości SMS. |

### Ustawianie SMS-a jako opcji uwierzytelniania

SMS text challenge

Sign in

| <section-header><section-header></section-header></section-header> | <ul> <li>Należy uzyskać dostęp do portalu EURES za pomocą funkcji logowania. Na ekranie logowania użytkownik zobaczy napis "Witamy ponownie".</li> <li>Aby przejść do Kroku 2, należy ponownie wpisać swoje hasło.</li> <li>W polu "Wybierz swoją metodę weryfikacji dla uwierzytelniania dwuskładnikowego" należy wybrać "Telefon komórkowy + SMS".</li> <li>W polu "Hasło" użytkownik powinien wprowadzić swoje hasło.</li> <li>W polu "Telefon komórkowy" wpisać zarejestrowany uprzednio numer telefonu komórkowego (dodając z przodu znak plus i kod kraju). Nie należy wpisywać kropek, nawiasów ani żadnych łączników.</li> <li>Po kliknięciu "Zaloguj się" na urządzenie mobilne użytkownika zostanie wysłany SMS. Zawiera on kod sprawdzający, który składa się z dziewięciu znaków oddzielonych myślnikami</li> </ul> |
|----------------------------------------------------------------------------------------------------|----------------------------------------------------------------------------------------------------|
|                                                                                                    | oddzielonych myślnikami<br>(minusami).                                                                                                    |
| Authentication by SMS text                                                                                                    |                                                                                                    |
| <b>challenge</b><br>Enter the <i>challenge</i> sent to your mobile<br>phone by SMS text message. It might take<br>several minutes for the message to reach<br>your mobile phone.<br><b>Mobile phone number</b>                                                                                                    | W polu " <b>Kod sprawdzający</b> "<br>należy wpisać otrzymany kod.<br>Po kliknięciu " <b>Zaloguj się</b> "<br>użytkownik może przejść do<br>wymaganej usługi.                                                                                                    |

Gratulujemy! Użytkownik został właśnie z powodzeniem zalogowany.

### Opcja ustawiania aplikacji mobilnej Login UE

Jest to polecana, dodatkowa opcja dla posiadaczy smartfonów. Aby ustawić tę opcję, użytkownik powinien wykonać następujące 3 kroki:

- **Pobrać** aplikację mobilną.
- Na stronie ECAS ze swoimi danymi uwierzytelniającymi Login UE ustawić "Urządzenia mobilne"
- Wybrać "Aplikację mobilną + PIN" jako metodę uwierzytelniania.

Należy **pamiętać**, że w **aplikacji mobilne** jistnieją też inne opcje drugiego uwierzytelnienia (**kod QR, EID**), ale w przypadku EURES skoncentrujemy się na metodzie z użyciem PIN. Każdy użytkownik może sprawdzić, która metoda bardziej mu odpowiada.

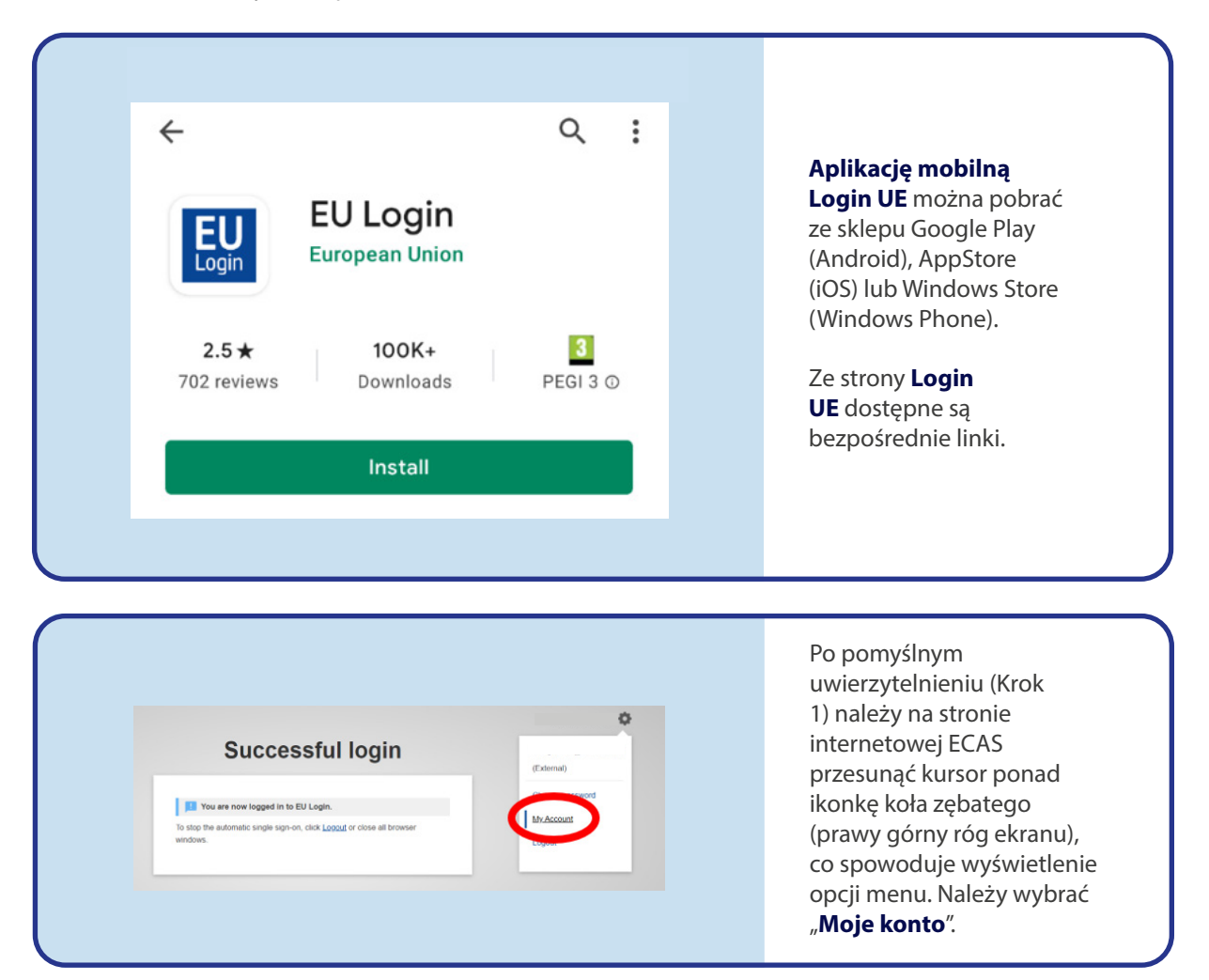

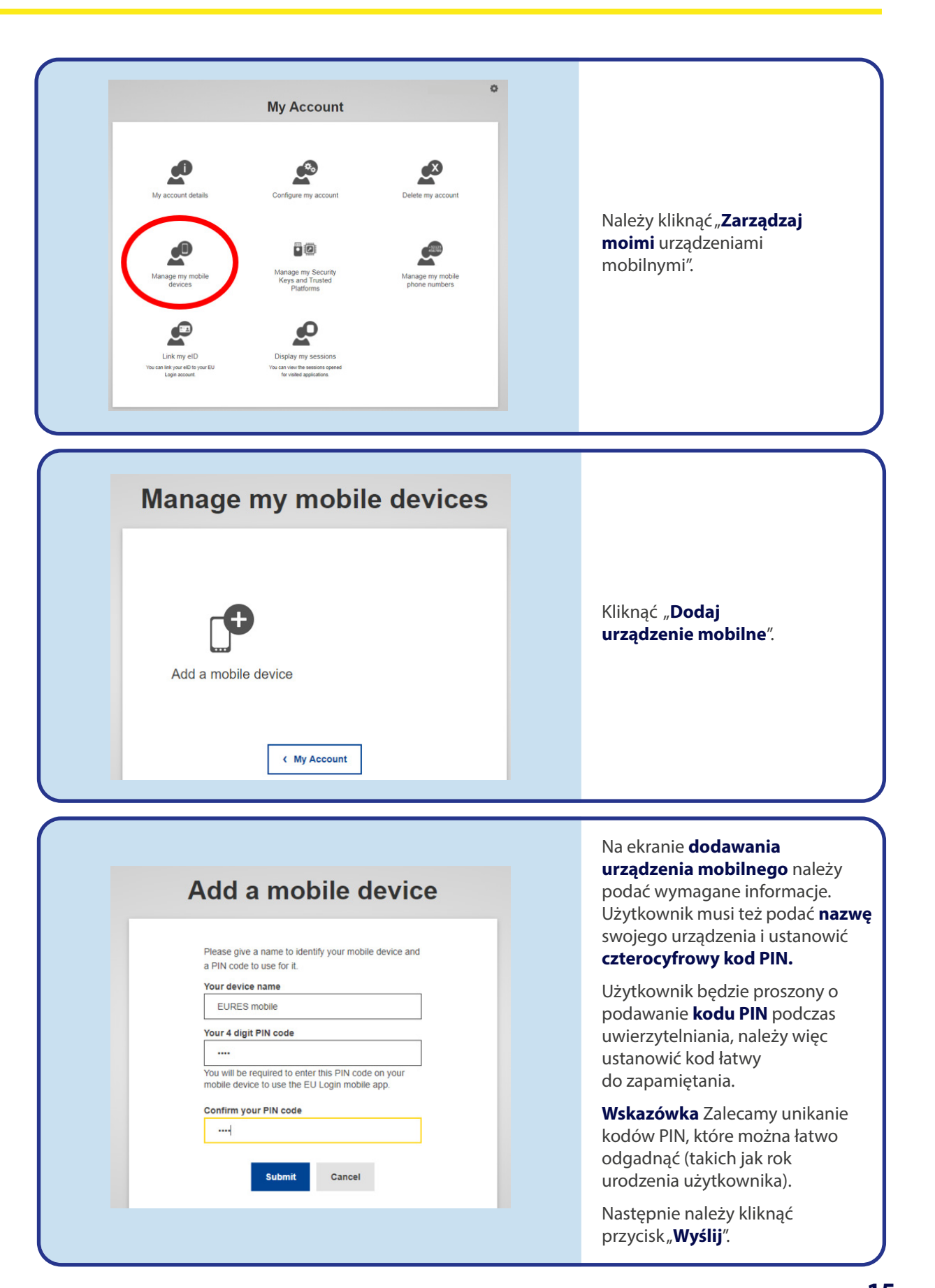

Po zarejestrowania urządzenia mobilnego w systemie Login UE i po instalacji aplikacji mobilnej na smartfonie użytkownik może wykonać kolejne kroki procedury i ustawić drugie uwierzytelnienie przy pomocy aplikacji mobilnej.

W tym celu należy otworzyć na swoim telefonie aplikację Login UE i wybrać opcję "**Inicjuj**". Należy postępować zgodnie z instrukcjami wyświetlanymi na ekranie oraz zezwolić aplikacji na dostęp do aparatu fotograficznego.

|             | Menu                                                                                                    |   | <b>&lt;</b> Menu                                                                                                    | Tutorial                                                                                                    |                                   | <b>&lt;</b> Tutorial  | Scan QR                                                                                          | R Code                                                              |        |
|-------------|----------------------------------------------------------------------------------------------------|---|----------------------------------------------------------------------------------------------------|----------------------------------------------------------------------------------------------------|-----------------------------------|-----------------------|--------------------------------------------------------------------------------------------------|---------------------------------------------------------------------|--------|
| о<br>В<br>Ф | EULDGID<br>One account, many EU Services<br>Defore you start, you need to link your<br>device with your EU Login account.<br>Scan QR Code<br>Render a one-time-password for offline<br>authentication.<br>Settings<br>More information about your device and<br>the EU Login app. | > | Welcome to the El<br>To enable authen<br>using this mobile (<br>account by registe<br>nttps://eca<br>2. Add your laptop<br>https://eca<br>2. Add your laptop | U Login App!<br>lication to an EU Login protected applik<br>levice, you first have to link it to your EU<br>ing your device. Proceed as follows:<br>U Login account using the following lic<br>or desktop computer:<br>s.c.c.uropa.eu/cas/mobile<br>mobile device and press Next to scar<br>2R code. | cation<br>Login<br>nk on<br>n the | Make sure<br>QR code. | that your car<br>EU Login" W<br>Access the<br>U Login requires<br>camera for scanr<br>on't Allow | Vould Like to<br>e Camera<br>access to your<br>ning QR codes.<br>OK | on the |
| Pow         | vered by European<br>Commission                                                                                                    |   |                                                                                                    | Next                                                                                                    |                                   |                       |                                                                                                  |                                                                     |        |
|             |                                                                                                    |   |                                                                                                    |                                                                                                    |                                   |                       |                                                                                                  |                                                                     |        |

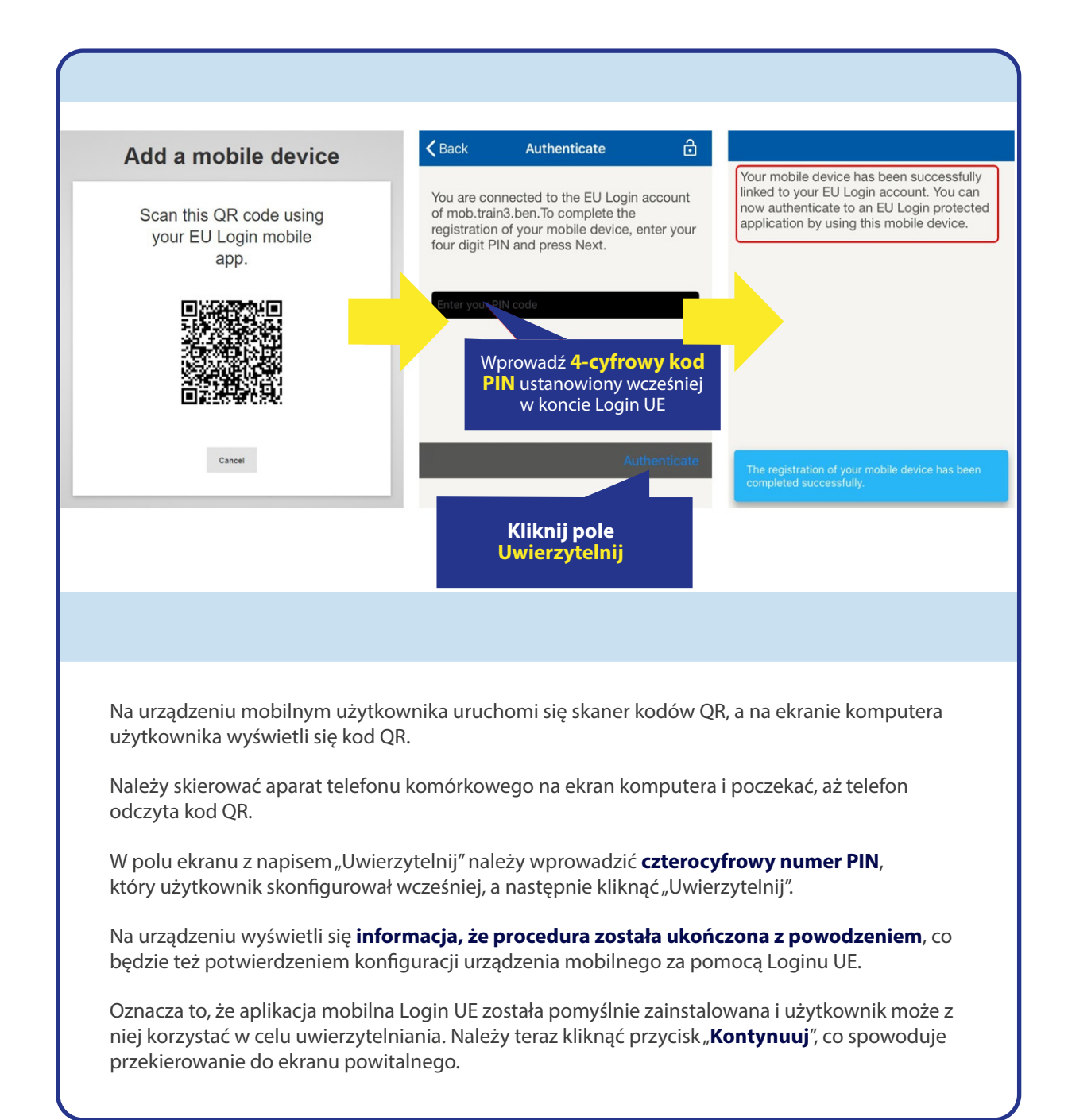

### **KROK 3** – LOGOWANIE PRZY POMOCY DWUSKŁADNIKOWEGO UWIERZYTELNIANIA LOGINU UE

Jeżeli użytkownik posiada dane uwierzytelniające w systemie Login UE oraz opcję drugiego uwierzytelniania, może się już zalogować.

W tym celu powinien najpierw przejść do portalu EURES (<u>ec.europa.eu/eures</u>) do funkcji "Zaloguj się". Tu wyświetli się jedynie opcja wybrana podczas procesu konfiguracji. Od tej pory proces logowania będzie przebiegać w bardzo prosty sposób.

#### LOGOWANIE DO SYSTEMU LOGIN UE

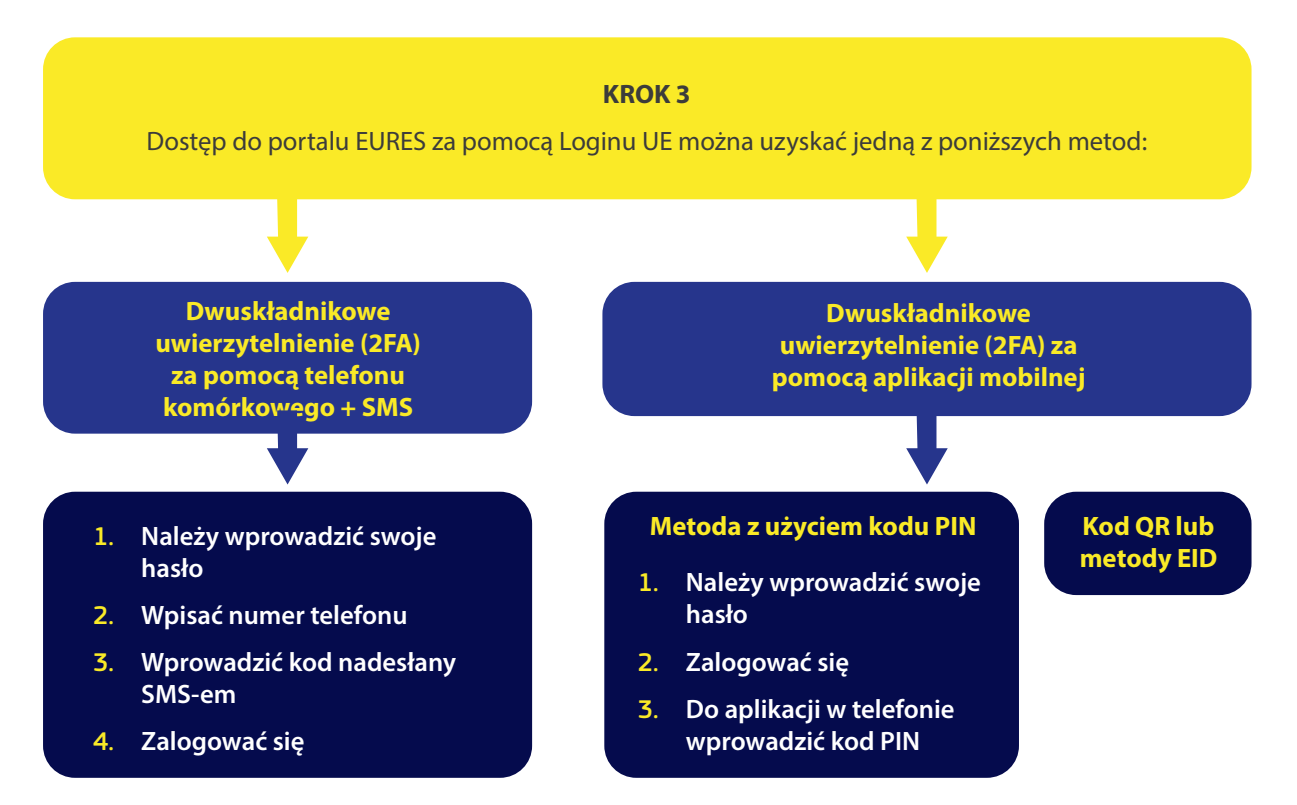

## Logowanie się metodą "Telefon komórkowy + SMS"

| Welcome back                                                                                                    | Domyślną metodą weryfikacji<br>jest " <b>Telefon komórkowy +</b><br><b>SMS"</b> , ponieważ użytkownik<br>wybrał tę opcję w Kroku 1.                                                                                 |
|----------------------------------------------------------------------------------------------------|----------------------------------------------------------------------------------------------------|
| Sign in with a different e-mail address? Password                                                                                                    | W polu " <b>Hasło</b> " użytkownik<br>powinien wprowadzić<br>swoje hasło.                                                                                                    |
| Lost your password?<br>Choose your verification method<br>Mobile Phone + SMS<br>Send a text message to a registered<br>mobile phone number for a multi-<br>factor authentication. | W polu " <b>Telefon komórkowy</b> "<br>wpisać uprzednio<br>zarejestrowany numer telefonu<br>komórkowego (uwzględniając<br>znak plus i kod kraju). Nie należy<br>wpisywać kropek, nawiasów ani<br>żadnych łączników. |
| Mobile phone International format including country code, e.g. for Belgium: +32 123 45 67 89 Sign in                                                                              | Po kliknięciu " <b>Zaloguj się</b> "<br>na urządzenie mobilne<br>użytkownika zostanie<br>wysłany SMS. Zawiera on <b>kod</b><br><b>sprawdzający</b> , który składa<br>się z dziewięciu znaków                        |

your mobile phone.

Mobile phone number

SMS text challenge

Sign in

użytkownik może przejść do wymaganej usługi.

Gratulujemy! Użytkownik z powodzeniem przeszedł proces uwierzytelnienia i jest już zalogowany do portalu EURES.

w celu uzyskania dostępu do konta w portalu eures 19

### **KROK 3** – LOGOWANIE PRZY POMOCY DWUSKŁADNIKOWEGO UWIERZYTELNIANIA LOGINU UE

### W przypadku, gdy jako drugi składnik uwierzytelnienia wybrano aplikację mobilną

Opcja "Kod PIN aplikacji mobilnej Loginu UE" jest jedyną metodą wyświetlaną w polu "**Wybierz swoją metodę weryfikacji**", gdyż użytkownik właśnie tę opcję wskazał w Kroku 2.

**Należy pamiętać**, że w aplikacji mobilnej istnieją też inne opcje drugiego uwierzytelnienia (kod QR, EID), ale w przypadku EURES skoncentrujemy się na metodzie z użyciem PIN. Użytkownik może jednak sam sprawdzić, z której metody korzysta się najwygodniej w jego kraju i na jego własnym telefonie.

|                                                                                                    | " <b>Kod PIN aplikacji mobilnej<br/>Loginu UE</b> " jest domyślne<br>wyświetlaną metodą<br>weryfikacji.                                                                 |
|----------------------------------------------------------------------------------------------------|----------------------------------------------------------------------------------------------------|
| Sign in to continue                                                                                                    | W polu " <b>Hasło</b> " użytkownik<br>powinien wprowadzić<br>swoje hasło.                                                                                               |
|                                                                                                    | Kliknąć przycisk "Zaloguj się".                                                                                                    |
| Logout Password Password                                                                                               | Na telefonie użytkownika<br>otwiera się automatycznie<br>okno " <b>Kod PIN aplikacji</b><br><b>mobilnej Loginu UE</b> " i<br>pojawia się prośba o wpisanie<br>kodu PIN. |
| Choose your verification method EU Login Mobile App QR Code Generate a one-time-password with the EU Login Mobile app. | Należy wprowadzić <b>kod</b><br><b>PIN</b> i nacisnąć przycisk<br>" <b>Uwierzytelnij</b> ".                                                                             |
| Sign in                                                                                                    | Jeżeli aplikacja jest aktywna<br>(w pierwszym planie), będzie<br>automatycznie odsyłać do<br>przełącznika przeglądarki.                                                 |
|                                                                                                    | Jeżeli aplikacja działa w tle,<br>na urządzeniu wyświetli się<br>powiadomienie.                                                                                         |
|                                                                                                    | Należy je zaakceptować,<br>by zostać pomyślnie<br>przekierowanym dalej.                                                                                                 |
|                                                                                                    | Gratulujemy! Użytkownik<br>został właśnie z<br>powodzeniem zalogowany.                                                                                                  |

w celu uzyskania dostępu do konta w portalu eures **21** 

### eures.ec.europa.eu

#### Zapisz się do naszego biuletynu:

https://ec.europa.eu/eures/NewsSubscription.do?dispatch=initNewsSubscription&lang=en&acro=eures&newsJsp=yes

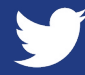

twitter.com/EURESjob

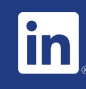

linkedin.com/company/eures

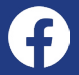

facebook.com/EURESjobs

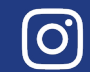

instagram.com/euresjobs/

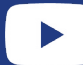

youtube.com/user/EURESjob